## Quick Reference Card – SRM Cost Distribution by VALUE

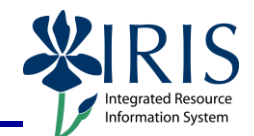

**Process:** Perform this procedure when it has been determined that split account assignment is necessary based on exact dollar amounts to be distributed to each account assignment.

Role: SHOPPER

Frequency: Create Shopping Cart

| <b>BEGINNING STEPS</b>    |                                                                                                    |  |  |  |  |  |  |  |
|---------------------------|----------------------------------------------------------------------------------------------------|--|--|--|--|--|--|--|
| Begin by establishing at: |                                                                                                    |  |  |  |  |  |  |  |
|                           | Create Shopping Cart                                                                                                    |  |  |  |  |  |  |  |
|                           | Number 9000001250 Document Name LDNICH2 09/16/2011 16:19 Status in Process Created On 09/16/2011 16:19:32 Created By Ms. Leah Nicholas                                                                                                    |  |  |  |  |  |  |  |
| Default Settings:         | Order Show My Tasks Close Save Check System Information Create Memory Snapshot                                                                                                    |  |  |  |  |  |  |  |
| Set Values link           |                                                                                                    |  |  |  |  |  |  |  |
|                           | Detais Add tem Copy Paste Duplicate Delete                                                                                                    |  |  |  |  |  |  |  |
|                           | Line Number Item Type Description Product Category Product Category Description Quantity Unit Net Price / Limit Currency Order Type Delivery Date Notes Attachments A<br>Undefined Item Type Segggggg ENTER PRODUCT CATEGO 1000 0.00 USD 09/21/2011 0 0                                                                       |  |  |  |  |  |  |  |
|                           | •         Undefined item Type         99999999         ENTER PRODUCT CATEGO         1.000         0.00         Usb         09/21/2011         0         0           •         Undefined item Type         99999999         ENTER PRODUCT CATEGO         1.000         0.00         Usb         09/21/2011         0         0 |  |  |  |  |  |  |  |
|                           | •         Undefined Item Type         9999999         ENTER PRODUCT CATEGO         1.000         0.00         USD         09/21/2011         0           •         Undefined Item Type         99999999         ENTER PRODUCT CATEGO         1.000         0.00         USD         09/21/2011         0                      |  |  |  |  |  |  |  |
|                           | Undefined Item Type     Syssesses     ENTER PRODUCT CATEGO     1000     000     USD     09212011     0                                                                                                    |  |  |  |  |  |  |  |
|                           | •         Onderined item Type         99999999         ENTER PRODUCT CATEGO         1000         0.00         050         09/21/2011         0         0           •         Undefined item Type         99999999         ENTER PRODUCT CATEGO         1.000         0.00         050         09/21/2011         0         0  |  |  |  |  |  |  |  |
|                           | •         Undefined item Type         99999999         ENTER PRODUCT CATEGO         1.000         0.00         Usb         09/21/2011         0         0           •         Undefined item Type         99999999         ENTER PRODUCT CATEGO         1.000         0.00         Usb         09/21/2011         0         0 |  |  |  |  |  |  |  |
|                           | x                                                                                                    |  |  |  |  |  |  |  |
|                           |                                                                                                    |  |  |  |  |  |  |  |
| Select:                   | Change Default Settings                                                                                                    |  |  |  |  |  |  |  |
| Account Assignment<br>Tab | Your data will be transferred to all new items. Items already in the shopping cart will be unchanged.           Item Basic Data         Account Assignment         Internal Note                                                                                                    |  |  |  |  |  |  |  |
|                           | Buy on Behalf of: Leah Nicholas 🗇                                                                                                    |  |  |  |  |  |  |  |
|                           | Goods Recipient: Leah Nicholas                                                                                                    |  |  |  |  |  |  |  |
|                           | Product Category: 999999999 DENTER PRODUCT CATEGO                                                                                                    |  |  |  |  |  |  |  |
|                           | Purchase Group: 009 - Reagan Streetman                                                                                                    |  |  |  |  |  |  |  |
|                           | Company Code: University of Kentucky                                                                                                    |  |  |  |  |  |  |  |
|                           | Location / Plant: University of Kentucky 🗇 University of Kentucky                                                                                                    |  |  |  |  |  |  |  |
|                           | Storage Location:                                                                                                    |  |  |  |  |  |  |  |
|                           | OK Cancel                                                                                                    |  |  |  |  |  |  |  |

## Quick Reference Card – SRM Cost Distribution by VALUE

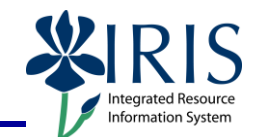

| Account Assignment   | Change Default Settings                                                                                                    |                                            |              |                                                        |         |                          |                        |  |
|----------------------|----------------------------------------------------------------------------------------------------|--------------------------------------------|--------------|--------------------------------------------------------|---------|--------------------------|------------------------|--|
| Open                 | Your data will be transferred to all new items. Items already in the shopping cart will be unchanged.                                                                                                    |                                            |              |                                                        |         |                          |                        |  |
| Cost Distribution    | item basic bata Account Assignment internal Note Delivery Address / Penormance Location                                                                                                    |                                            |              |                                                        |         |                          |                        |  |
| field to reveal      | You can see who bears the costs and, if necessary, you can distribute the cost to several cost centres           Cost Distribution         Percentage         Details         Add Line         Duplicate         Delate         Split Distribution |                                            |              |                                                        |         |                          |                        |  |
| ontions              | Number Acci Percentage mber Percentage Account Assignment Category Assign Number Account Assignment Description                                                                                                    |                                            |              |                                                        |         |                          |                        |  |
| optiono              | By Value Totol Cost Center                                                                                                    |                                            |              |                                                        |         |                          |                        |  |
|                      | •                                                                                                    |                                            |              |                                                        |         |                          |                        |  |
| Select "By Value"    |                                                                                                    |                                            |              |                                                        |         |                          |                        |  |
|                      | Change Default Settings                                                                                                    |                                            |              |                                                        |         |                          |                        |  |
|                      | Your data will be transferred to all new items. Items already in the shopping cart will be unchanged.                                                                                                    |                                            |              |                                                        |         |                          |                        |  |
|                      | Item Basic Data 📕 Account Assignment 👔 Internal Note 🌈 Delivery Address / Performance Location                                                                                                    |                                            |              |                                                        |         |                          |                        |  |
| Novt choose          | You can see who bears the costs and, if necessary, you can distribute the cost to several cost centres                                                                                                    |                                            |              |                                                        |         |                          |                        |  |
| Next choose          | Cost Distribution                                                                                                    | n By Value 💌 Deta                          | ils A        | dd Line Duplicate Dele                                 | te      | Split Distribution       |                        |  |
| "Split Distribution" | Number Ac                                                                                                    | counting Line Number                       | Value        | Account Assignment Cat                                 | egory   | Assign Number            | Account Assignmen      |  |
| button to display    |                                                                                                    |                                            | 0.00         | Cost Center                                            | •       | 1012121290               |                        |  |
| multiple lines to    | 0003                                                                                                    |                                            | 0.00         | Cost Center                                            | •       | 1012121290               |                        |  |
| complete             | 0004                                                                                                    |                                            | 0.00         | Cost Center                                            | •       | 1012121290               |                        |  |
|                      | 0005                                                                                                    |                                            | 0.00         | Cost Center                                            | •       | 1012121290               |                        |  |
|                      |                                                                                                    |                                            | 0.00         | Cost Center                                            | •       | 1012121290               |                        |  |
|                      |                                                                                                    |                                            |              |                                                        |         |                          |                        |  |
|                      |                                                                                                    |                                            |              |                                                        |         |                          |                        |  |
| Complete each line   | You can see who bears the costs and, if necessary, you can distribute the cost to several cost centres                                                                                                    |                                            |              |                                                        |         |                          |                        |  |
| with the account and | Cost Distribution By Va                                                                                                    | alue 💌 Details Add Line                    | Duplicat     | te Delete Split Distribution                           | Account | Assignment Description   | General Ledger Account |  |
|                      | 0001                                                                                                    | 49.84 Cost Cer                             | nter         | ▼ 1012121290                                           | 10000   | Anolginitoit proclipitat | 540300                 |  |
| value to be          | 0002                                                                                                    | 124.59 Cost Cer<br>250.36 Cost Cer         | nter<br>nter | <ul> <li>▼ 1012012160</li> <li>▼ 1061966000</li> </ul> |         |                          | 540300<br>540314       |  |
| associated           | 0004                                                                                                    | 75.21 Cost Cer                             | nter         | ▼ 1012071540                                           |         |                          | 540314                 |  |
|                      | Cost distri                                                                                                    | ibution for \$                             | 500          | is distributed                                         | l to    | each acc                 | ount                   |  |
|                      | assignment and g/l code listed                                                                                                    |                                            |              |                                                        |         |                          |                        |  |
|                      |                                                                                                    | <u> </u>                                   | <u> </u>     |                                                        |         |                          |                        |  |
| Click UK             |                                                                                                    |                                            |              |                                                        |         |                          |                        |  |
|                      | NOTE: Ad                                                                                                    | ccount assig                               | nme          | ent will replica                                       | ate     | through a                | all lines in           |  |
|                      | shopping cart. To create line item based split account assignments, complete <b>"ITEM OVERVIEW"</b> and then                                                                                                    |                                            |              |                                                        |         |                          |                        |  |
|                      |                                                                                                    |                                            |              |                                                        |         |                          |                        |  |
|                      | proceed to                                                                                                    | o <b>"Detail"</b> a                        | nd :         | select Accour                                          | nt /    | Assianm                  | ent TAB                |  |
|                      | to begin s                                                                                                    | to begin split account assignment process. |              |                                                        |         |                          |                        |  |

2